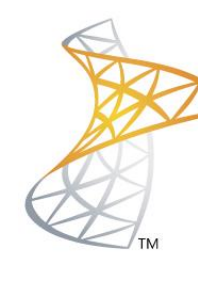

# Microsoft® Lync<sup>™</sup>Server</mark>2010

# **Comunicaciones Unificadas**

Publicación EDGE Server con TMG 2010 Microsoft Most Valuable Professional

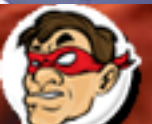

Compartiendo Experiencia Windows, Linux y mas...

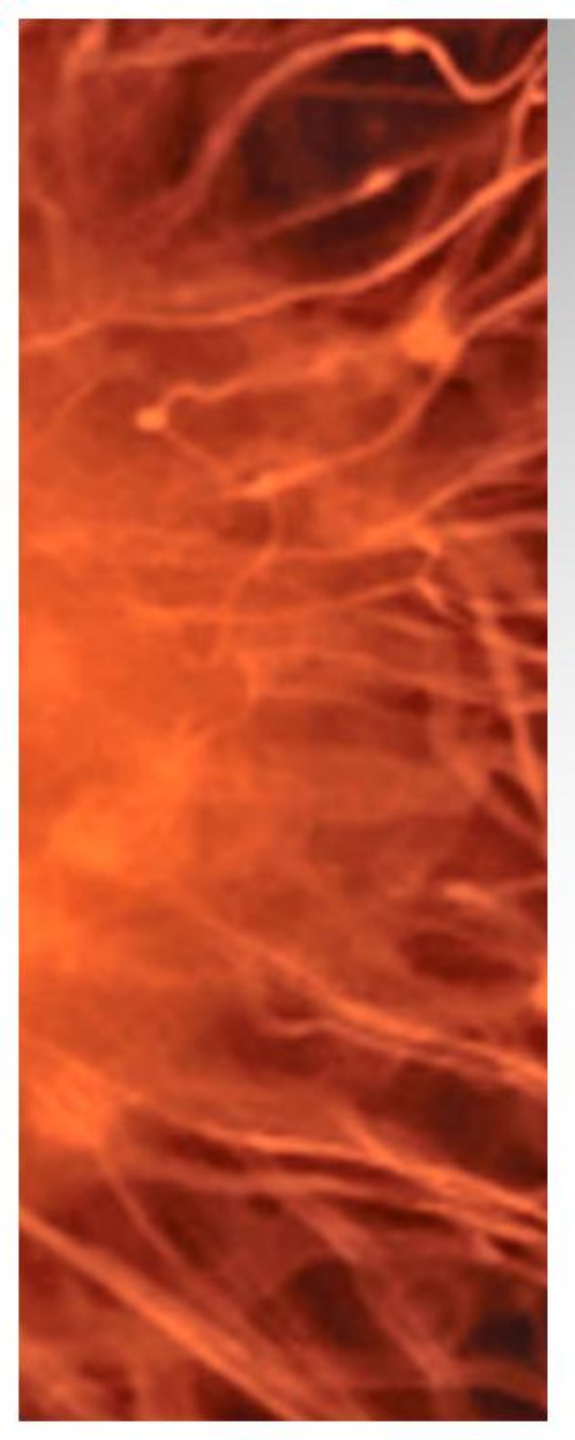

# Comunicaciones Unificadas Virtualizadas

 En la siguiente presentación se realizara la publicación del rol EDGE Server en Lync Server 2010 con TMG 2010

Requisitos:

Lync Server 2010 Standard

- Lync 2010 FrontEnd (Instalado)
- Lync 2010 EDGE (Instalado) <u>http://bit.ly/LyncEDGE</u>
- TMG 2010
- DNS Publico
- Software Utilizado:
  - Windows 2008 R2 Datacenter / Enteprise (VMs)
  - Lync Server 2010

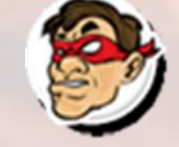

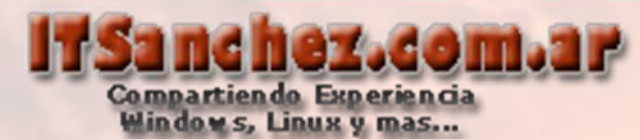

| Nombre   | Hardware Virtual                                                                                     | Redes                                                                 | Roles                                     |  |  |  |
|----------|----------------------------------------------------------------------------------------------------|-----------------------------------------------------------------------|-------------------------------------------|--|--|--|
| DC01     | 512 MB RAM 2 vCPU 40 GB Disco                                                                        | LAN: 192.168.50.1                                                     | Domain Controler<br>RootCA / DNS          |  |  |  |
| LYFE01   | 2 GB RAM 2 vCPU 127 GB Disco                                                                         | LAN: 192.168.50.5                                                     | Front End / Backend<br>Mediation Server   |  |  |  |
| LYED01   | 2 GB RAM 2 vCPU 127 GB Disco                                                                         | LAN: 192.168.50.15<br>DMZ: 10.1.0.2<br>DMZ: 10.1.0.3<br>DMZ: 10.1.0.4 | Lync Standard<br>EDGE                     |  |  |  |
| EX01     | 2 GB RAM 2 vCPU 127 GB Disco                                                                         | LAN: 192.168.50.20                                                    | Exchange 2010 SP2<br>HUB / CAS / MBX / UM |  |  |  |
| Asterisk | 2 GB RAM 2 vCPU 40 GB Disco                                                                          | LAN: 192.168.50.220                                                   | Asterisk 1.8 PBX                          |  |  |  |
| TMG01    | 2 GB RAM 2 vCPU 40 GB Disco                                                                          | LAN: 192.168.50.100<br>DMZ: 10.1.0.1<br>WAN: 192.168.199.20/23        | Firewall<br>DNS Publico                   |  |  |  |
| Win7     | 2 GB RAM 2 vCPU 127 GB Disco                                                                         | LAN: 192.168.50.201                                                   | Cliente Lync en Dominio                   |  |  |  |
| Win7ED   | 2 GB RAM 2 vCPU 127 Gb Disco                                                                         | DMZ: 10.1.0.10                                                        | Cliente Lync en<br>Workgroup              |  |  |  |
| Nota:    | Nota: En el laboratorio todos los discos son de espacio dinámico (crece en funciona de la necesidad) |                                                                       |                                           |  |  |  |

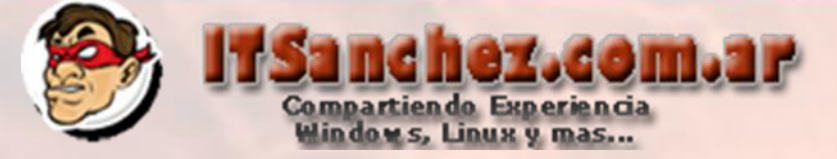

# Esquema Funcional de la instalación

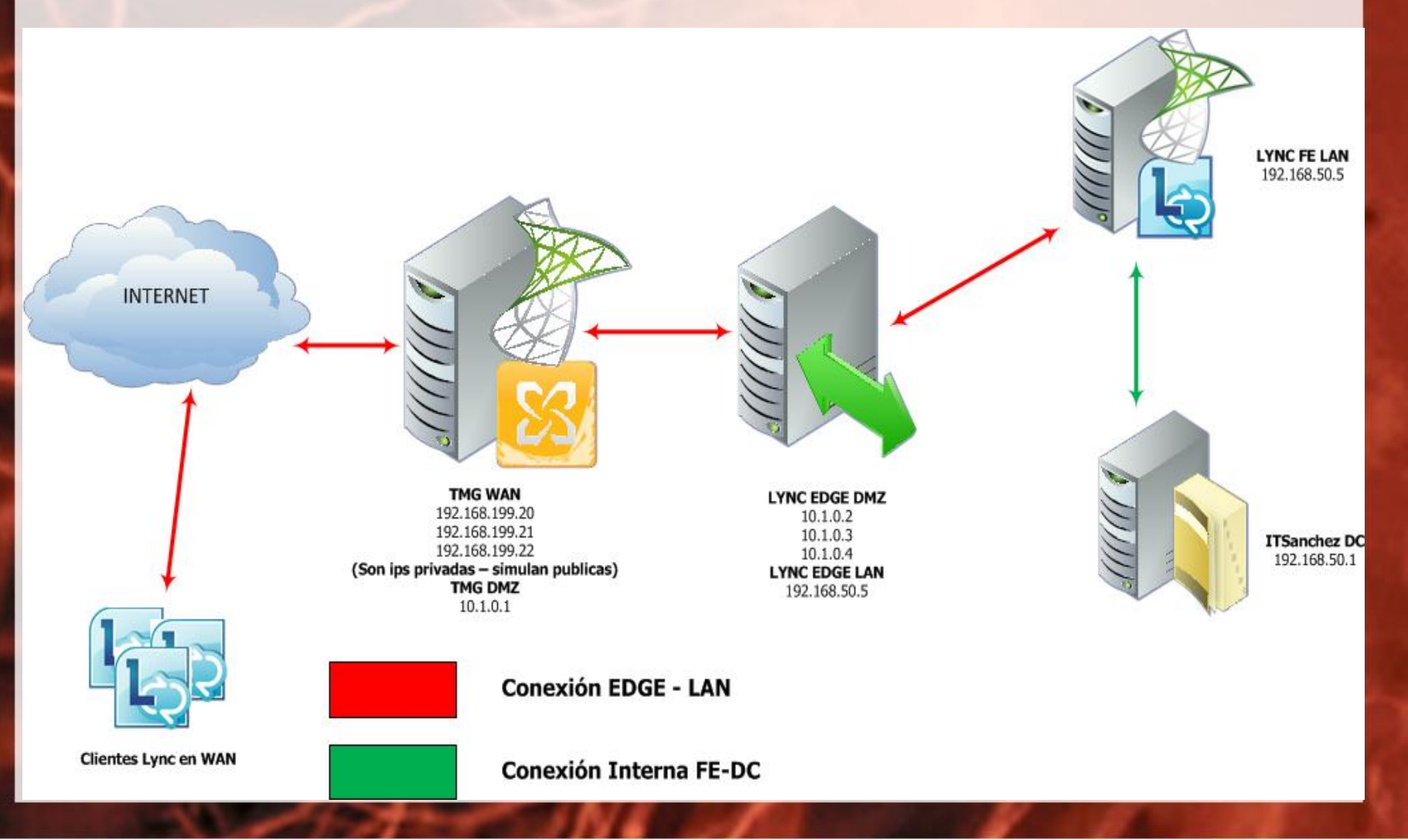

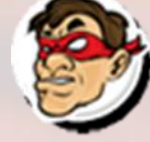

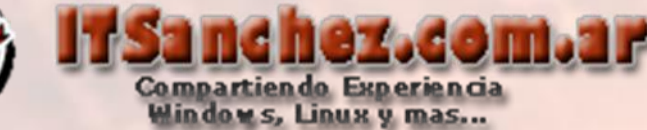

Agregamos los siguientes registros en nuestro DNS Publico IPs a EDGE Server edge.itsanchez.com.ar 192.168.199.20 webconf.itsanchez.com.ar 192.168.199.21 av.itsanchez.com.ar 192.168.199.22

## **IPs a Reverse Proxy**

sip.itsanchez.com.ar 192.168.199.23 dialin.itsanchez.com.ar 192.168.199.23 meet.itsanchez.com.ar 192.168.199.23

| edge     | Host (A) | 192.168.199.20 |
|----------|----------|----------------|
| webconf  | Host (A) | 192.168.199.21 |
| av       | Host (A) | 192.168.199.22 |
| i sip    | Host (A) | 192.168.199.23 |
| meet     | Host (A) | 192.168.199.23 |
| 🗐 dialin | Host (A) | 192.168.199.23 |
|          |          |                |

NOTA: las IPs publicas son privadas ya que se utiliza un laboratorio para validar funcionalidad en producción deben ser 4 IPs Publicas.

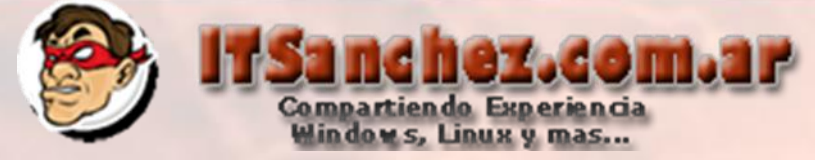

En nuestro dominio publico (itsanchez.com.ar), agregamos el registro SRV \_sipinternaltIs para en inicio automático

| _sipinternaltls Prope | erties           |       | <u>? ×</u> |
|-----------------------|------------------|-------|------------|
| Service Location (SRV | 0                |       |            |
| Domain:               | itsanchez.com.ar |       |            |
| Service:              | _sipinternaltls  |       | <b>_</b>   |
| Protocol:             | _tcp             |       | ~          |
| Priority:             | 0                |       |            |
| Weight:               | 0                |       |            |
| Port number:          | 443              |       |            |
| Host offering this se | rvice:           |       |            |
| edge.itsanchez.co     | m.ar             |       |            |
|                       |                  |       |            |
|                       |                  |       |            |
|                       |                  |       |            |
|                       |                  |       |            |
|                       |                  |       |            |
|                       |                  | 1     |            |
| Ok                    | Cancel           | Apply | Help       |

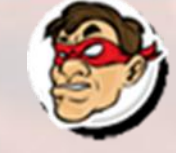

Las reglas que debemos agregar en nuestro firewall son las siguientes:

Compartiendo Experiencia Windows, Linux y mas...

1.com.37

| Regla                       | IP Publica     | IP Privada   | Interface | Puertos y<br>Protocolos  |
|-----------------------------|----------------|--------------|-----------|--------------------------|
| Acceso EDGE<br>(Clientes)   | 192.168.199.20 | 10.1.0.2     | DMZ       | TCP – 443                |
| Acceso EDGE<br>(Federacion) | 192.168.199.20 | 10.1.0.2     | DMZ       | TCP - 5061               |
| Conferencias<br>WEB EDGE    | 192.168.199.21 | 10.1.0.3     | DMZ       | TCP -443                 |
| A/V EDGE                    | 192.168.199.22 | 10.1.0.4     | DMZ       | TCP – 443                |
| A/V EDGE                    | 192.168.199.22 | 10.1.0.4     | DMZ       | UDP - 3478               |
| A/V EDGE                    | 192.168.199.22 | 10.1.0.4     | DMZ       | TCP – 50.000<br>a 59.999 |
| A/V EDGE                    | 192.168.199.22 | 10.1.0.4     | DMZ       | UDP - 50.000<br>a 59.999 |
| <b>Reverse Proxy</b>        | 192.168.199.23 | 192.168.50.5 | LAN       | TCP -443                 |

NOTA: las IPs publicas son privadas ya que se utiliza un laboratorio para validar funcionalidad en producción deben ser 4 IPs Publicas.

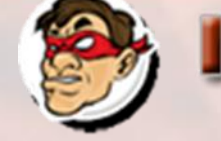

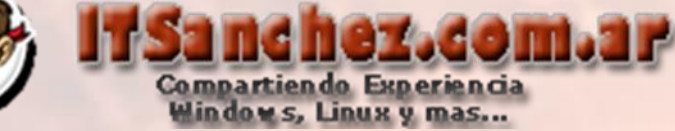

Vamos a crear las reglas de publicación para Lync Server 2010 la primera que vamos a crear es reverse proxy, desde la consola de TMG

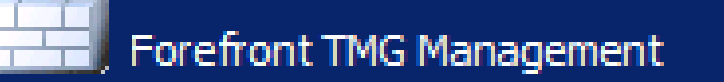

## Seleccionar -> Firewall Policy -> Publish Now-Web Server Protocols

| 🕮 Forefront TMG                                                                             |                 |                             |             |            |                               |
|---------------------------------------------------------------------------------------------|-----------------|-----------------------------|-------------|------------|-------------------------------|
| File Action View Help                                                                       |                 |                             |             |            |                               |
| 🗢 🧼 🖄 📷 🛛 🖬 🖄 🔿                                                                             | 📀 🍠 🔁 🍕         | ? 🚰 🎎 🍺                     |             |            |                               |
| Microsoft Forefront Threat Managemen     Forefront TMG (TMG01)     Dashboard     Monitoring | Foref<br>Threat | <b>ront</b><br>Management G | ateway 2010 |            | Enterprise                    |
| Firewall Policy                                                                             | All Firewall P  |                             |             |            | Toolbox Tasks Help            |
| E-Mail Policy                                                                               | Search          | ۶                           | Examples    |            |                               |
| Intrusion Prevention System Remote Access Policy (VPN)                                      | Order 🔺         | Name                        | Action      | Protocols  | Firewall Policy Tasks         |
| - Networking                                                                                | 1               | Ping - WAN                  | 🕜 Allow     | 🖳 PING     | Publish Exchange Web          |
| System                                                                                      | [B] <b>2</b>    | DNS Publico                 | Allow       | 🖳 DNS Ser  | Client Access                 |
| 🤪 Update Center                                                                             | 🖃 💽 3           | DMZ a Internet              | Allow       | 🛺 All Outb | 🔚 Publish <b>Mail</b> Servers |
| Troubleshooting                                                                             |                 |                             | -           |            | E Publish SharePoint Sites    |
|                                                                                             | 🗆 Web Access    | Policy Group                |             | n          | 🐑 Publish <b>Web</b> Sites    |
|                                                                                             | 🧖 4             | LocalHost                   | Allow       | All Outb   | Protocols                     |

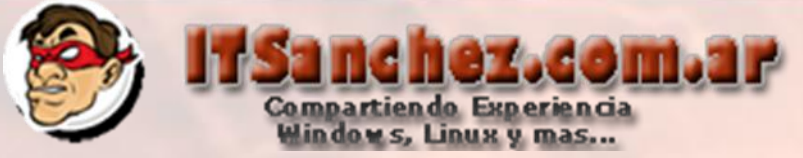

Seleccionamos el nombre de la regla -> Next

| New Server Publishing Rule \ | Wizard                                                                                                    | × |
|------------------------------|----------------------------------------------------------------------------------------------------|---|
|                              | Welcome to the New Server<br>Publishing Rule Wizard                                                                                                    |   |
|                              | This wizard helps you create a new server publishing rule.<br>Server publishing rules map incoming client requests to the appropriate internal server. |   |
|                              | Server publishing rule name:<br>Lync - Reverse Proxy                                                                                                   |   |
|                              | To continue, click Next.                                                                                                    |   |
|                              | < Back Next > Cance                                                                                                    |   |

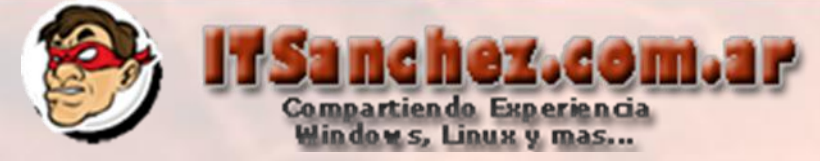

Direccion IP Front End Lync Server -> Next

| Ne | w Server Publishing Rule Wizard                                                   | ×            |
|----|-----------------------------------------------------------------------------------|--------------|
|    | Select Server<br>Specify the network IP address of the server you are publishing. | $\mathbb{H}$ |
|    | Server IP address:                                                                |              |
|    | 192 . 168 . 50 . 5 Browse                                                         |              |
|    |                                                                                   |              |
|    |                                                                                   |              |
|    |                                                                                   |              |
| -  | ( Paulo Next > Co                                                                 |              |
|    | < Back Next > Ca                                                                  |              |

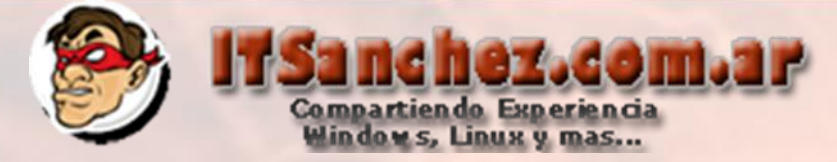

### Seleccionamos -> HTTPS Server -> Next

| New Server Publishing Rule Wizard                                    | ×          |
|----------------------------------------------------------------------|------------|
| Select Protocol<br>Select the protocol used by the published server. |            |
| Selected protocol:                                                   |            |
| ITTPS Server                                                         | Properties |
|                                                                      | Ports      |
|                                                                      | New        |
|                                                                      |            |
|                                                                      |            |
|                                                                      |            |
|                                                                      |            |
|                                                                      |            |
|                                                                      |            |
| < Back Next                                                          | Cancel     |
|                                                                      |            |

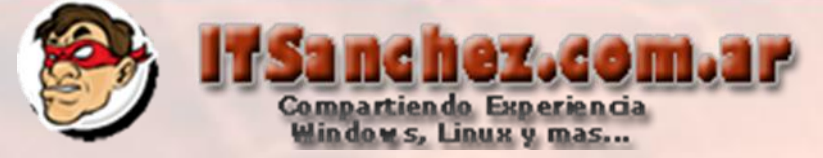

X

### Seleccionamos -> External -> Address..

#### New Server Publishing Rule Wizard

#### Network Listener IP Addresses

Select the network IP addresses on the Forefront TMG that will listen for requests intended for the published server.

Listen for requests from these networks:

| Name                    | Selected IPs                   | <b>▲</b>      |
|-------------------------|--------------------------------|---------------|
| 🗹 🌑 External            | <all addresses="" ip=""></all> |               |
| 🔲 🚽 Internal            | <all addresses="" ip=""></all> |               |
| 🗖 🛶 Local Host          | <all addresses="" ip=""></all> |               |
| 🗖 📥 Perimeter           | <all addresses="" ip=""></all> |               |
| Quarantined VPN Clients | <all addresses="" ip=""></all> | -             |
|                         | AIL ID A AAAAAAA               |               |
|                         |                                |               |
|                         |                                | Address       |
|                         | < Back                         | Next > Cancel |
|                         |                                |               |
|                         |                                |               |

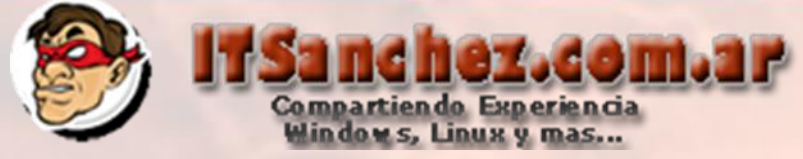

## Seleccionamos la ip publica correspondiente al reverse proxy -> Add

#### External Network Listener IP Selection × Listen for requests on: C All IP addresses on the Forefront TMG computer that are in the selected network. C Default IP addresses for network adapters on this network. If Network Load Balancing is enabled for this network, the default virtual IP address will be used. Specified IP addresses on the Forefront TMG computer in the selected network. Available IP Addresses Selected IP Addresses IP Address IP Address Server Server 192, 168, 199, 20 TMG01 Add > 192, 168, 199, 21 TMG01 < Remove 192, 168, 199, 22 TMG01 192, 168, 199, 23 TMG01 Add IP.... Cancel OK

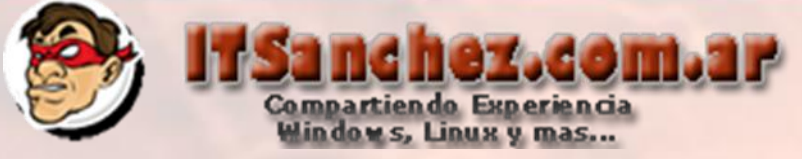

### Seleccionamos -> OK

#### External Network Listener IP Selection

Listen for requests on:

- C All IP addresses on the Forefront TMG computer that are in the selected network
- O Default IP addresses for network adapters on this network. If Network Load Balancing is enabled for this network, the default virtual IP address will be used.
- Specified IP addresses on the Forefront TMG computer in the selected network

#### Available IP Addresses

Selected IP Addresses

X

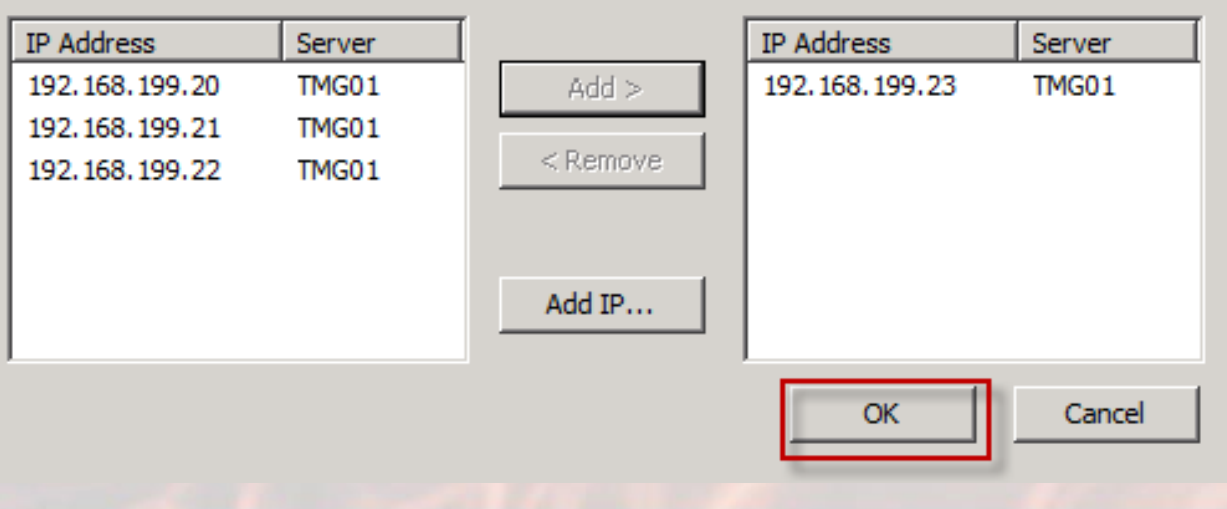

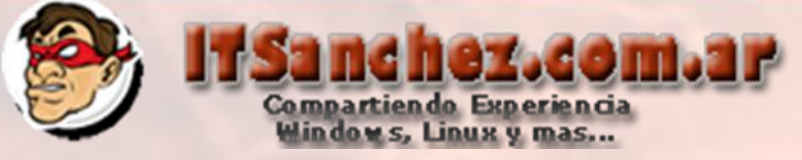

## Seleccionamos -> Next

#### New Server Publishing Rule Wizard

#### Network Listener IP Addresses

Select the network IP addresses on the Forefront TMG that will listen for requests intended for the published server. X

Listen for requests from these networks:

| Name                    | Selected IPs                   |
|-------------------------|--------------------------------|
| 🗹 🎯 Extemal             | 192.168.199.23                 |
| 🔜 🖦 Internal            | <all addresses="" ip=""></all> |
| 🗖 👍 Local Host          | <all addresses="" ip=""></all> |
| Perimeter               | <all addresses="" ip=""></all> |
| Quarantined VPN Clients | <all addresses="" ip=""></all> |
|                         |                                |
|                         | Address                        |
|                         |                                |

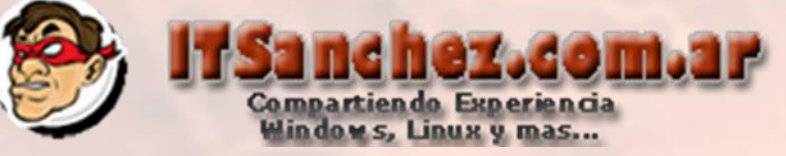

#### Seleccionamos -> Finish

New Server Publishing Rule Wizard

#### Completing the New Server Publishing Rule Wizard

You have successfully completed the New Server Publishing Rule Wizard. The new Server Publishing Rule will have the following configuration: X

| Name:<br>Lync Rever<br>Published Sen<br>192.168.50<br>Published Sen<br>HTTPS Sen<br>Listen on:<br>External<br>To close the w | se Proxy<br>/er:<br>5<br>/ice:<br>ver<br>ver |        | ×      |
|----------------------------------------------------------------------------------------------------|----------------------------------------------|--------|--------|
|                                                                                                    | < Back                                       | Finish | Cancel |
|                                                                                                    |                                              |        |        |

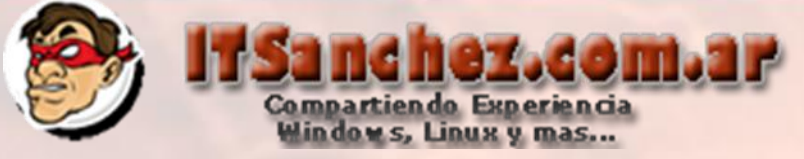

Sobre la regla -> Botón Derecho -> Properties

| 1             | Lync Reverse Proxy | 🥝 Allow | 🕅 нтте     |  |
|---------------|--------------------|---------|------------|--|
|               |                    | <b></b> | Properties |  |
| <u>, 7,</u> 2 | Ping - WAN         |         | Delete     |  |
|               | DMC D. Lt.         | 🥟 all   |            |  |
| <u></u>       | DINS PUDICO        |         | Сору       |  |
|               |                    |         | 1.4        |  |

## En la solapa traffic -> Ports...

| Allow network traffic using the following protocol: |            |
|-----------------------------------------------------|------------|
| HTTPS Server                                        | Properties |
|                                                     | Filtering  |
|                                                     | Ports      |
|                                                     | New        |

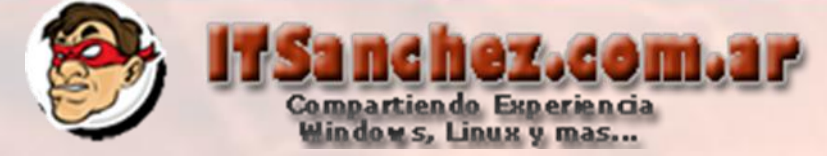

### Seleccionamos -> Published Server Ports -> 4443 -> OK

| Ports                                                                                           | ×       |
|-------------------------------------------------------------------------------------------------|---------|
| The port override options let you override the default ports used to a to the published server. | connect |
| Firewall Ports                                                                                  |         |
| Publish using the default port defined in the protocol definition                               |         |
| C Publish on this port instead of the default port:                                             | Ě       |
| Published Server Ports                                                                          |         |
| C Send requests to the default port on the published server                                     |         |
| • Send requests to this port on the published server:                                           | ÷       |
| Source Ports                                                                                    |         |
| <ul> <li>Allow traffic from any allowed source port</li> </ul>                                  |         |
| C Limit access to traffic from this range of source ports:                                      |         |
| From: To:                                                                                       | ×       |
| This range must belong to clients specified in the allowed traf<br>sources for this rule.       | fic     |
| ОК                                                                                              | Cancel  |

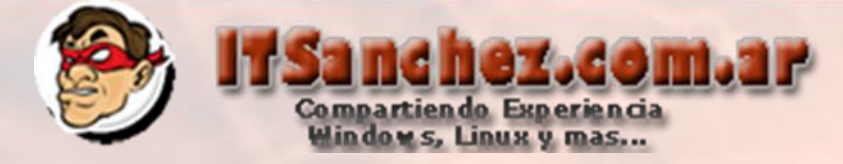

En la solapa -> To -> Request appear to come from the Forefront TMG Computer -> OK

| Lync Reverse Proxy Properties                                                                                                    |
|----------------------------------------------------------------------------------------------------|
| General Action Traffic From To Networks Schedule                                                                                      |
| Specify the network address of the server to publish:                                                                                 |
| 192 . 168 . 50 . 5 Browse                                                                                                    |
| Requests for the published server<br>Specify how Forefront TMG forwards requests to the published<br>server:                          |
| <ul> <li>Requests appear to come from the Forefront TMG computer</li> <li>Requests appear to come from the original client</li> </ul> |
|                                                                                                    |
| OK Cancel Apply                                                                                                    |

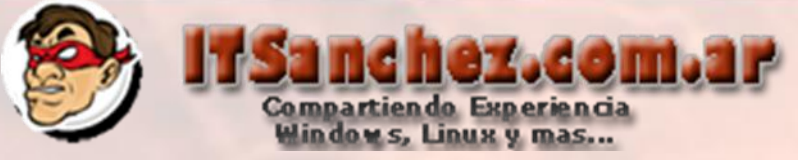

## Confirmamos la regla con -> Apply

Forefront Threat Management Gateway 2010

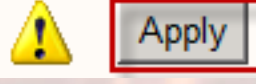

Discard To save

To save changes and update the configuration, click Apply.

Describimos el cambio -> Apply -> Ok

| Type a description for the applied changes. The | description is displayed in the change tracking en |
|-------------------------------------------------|----------------------------------------------------|
| Change description:                             |                                                    |
| Reverse Proxy - Lync                            |                                                    |
|                                                 |                                                    |
|                                                 |                                                    |
| Export You can click Export to back up          | p the entire configuration                         |
| before applying the changes.                    |                                                    |
|                                                 |                                                    |

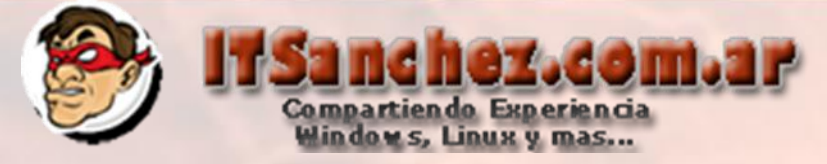

Debemos generar tres (3) reglas adicionales vamos a repetir el mismo procedimiento modificando los puertos como se muestra en el detalle Regla Lync EDGE

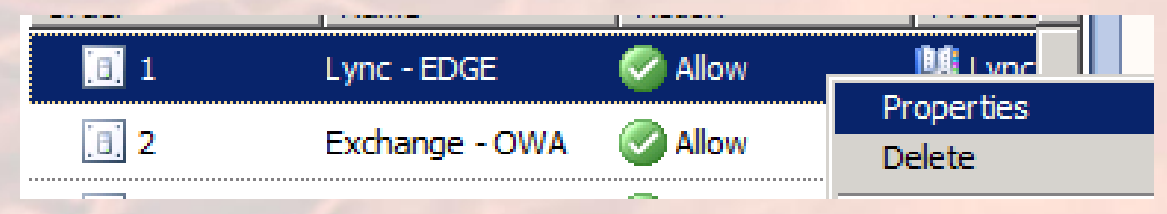

Vemos las propiedades (Properties) en la solapa Traffic al crear la regla ponemos New y la configuramos igual que en la próxima pantalla

| Lync - EDGE Properties                              | ×          |
|-----------------------------------------------------|------------|
| General Action Traffic From To Networks             | Schedule   |
| Allow network traffic using the following protocol: |            |
| Lync - EDGE                                         | Properties |
|                                                     | Filtering  |
|                                                     | Ports      |
|                                                     | New        |
|                                                     |            |

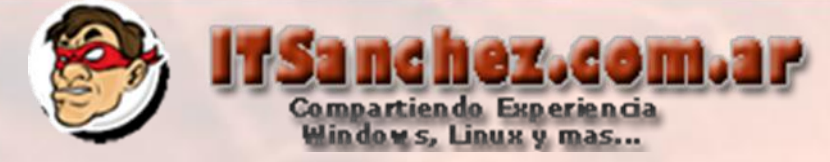

# Seleccionamos la solapa -> Parameters

| ync - EDGE Propei               | rties                                                  |
|---------------------------------|--------------------------------------------------------|
| General Paramete                | ers                                                    |
| -                               |                                                        |
| Name:                           | Lync - EDGE                                            |
|                                 |                                                        |
| Description                     |                                                        |
| (optional):                     |                                                        |
|                                 |                                                        |
|                                 |                                                        |
|                                 | ,                                                      |
| - Associated Stan               | dard Protocol                                          |
| C Associate th                  | is protocol definition with this standard protocol:    |
|                                 |                                                        |
| Troffic motor                   | ed to the protocol definition will be increated by     |
| signatures co                   | prresponding to the associated standard protocol.      |
| Garat                           | sinte a standard costs of with this costs of d.C. We   |
| <ul> <li>Do not asso</li> </ul> | cate a standard protocol with this protocol definition |
|                                 |                                                        |
|                                 |                                                        |
|                                 |                                                        |
|                                 | OK Cancel Apply                                        |

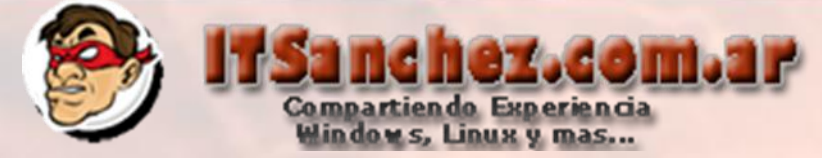

## Deben estar los puertos 443 (TCP) y 5061 (TCP) -> OK

| - EDGE Propert     | ies                 |           |               | × |
|--------------------|---------------------|-----------|---------------|---|
| eral Parameter     | s                   |           |               |   |
| imary Connectio    |                     |           |               |   |
| Timery connectio   |                     |           |               |   |
| Port Range         | Protocol Type       | Direction | Add           |   |
| 443<br>5051        | TCP                 | Inbound   | Edit,         |   |
| 5061               | TCP                 | Inbound   |               |   |
|                    |                     |           | Remove        |   |
| econdary Conner    | tions               |           |               |   |
| econdary connec    | luons               | 1         |               |   |
| Port Range         | Protocol Type       | Direction | Add           |   |
|                    |                     |           | Edit          |   |
|                    |                     |           |               |   |
|                    |                     |           | Remove        |   |
|                    |                     |           |               | · |
| pplication Filters |                     |           |               |   |
| DNS Filter         |                     |           |               |   |
| FTP Access F       | ilter               |           |               |   |
| H.323 Filter       |                     |           | <b>T</b>      |   |
|                    | ected application ( | filters   |               |   |
| i show only se     |                     | niter s   |               |   |
|                    |                     | OK 1      | Concel Conclu |   |
|                    |                     |           |               |   |

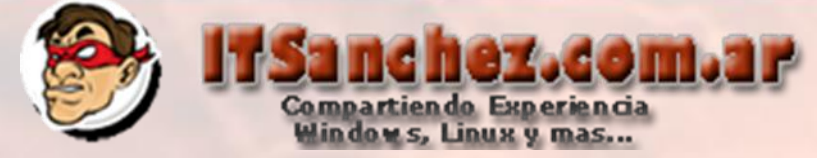

Validamos en la solapa Networks la IP Publica Correspondiente 192.168.199.20 EDGE

| Lync - EDGE Properties               | ×                              |
|--------------------------------------|--------------------------------|
| General Action Traffic From To       | Networks Schedule              |
|                                      |                                |
| Selected networks for this listener: |                                |
| Name                                 | Selected IPs                   |
| 🗹 🌑 External                         | 192.168.199.20                 |
| 🔲 📥 Internal                         | <all addresses="" ip=""></all> |
| Local Host                           | <all addresses="" ip=""></all> |
| Penmeter     Puscentined VPN Cliente | <all addresses="" ip=""></all> |
| VPN Clients                          | <all addresses="" ip=""></all> |
| All Networks (and Local              | <all addresses="" ip=""></all> |
| All Protected Networks               | <all addresses="" ip=""></all> |
| 🗖 🍰 Forefront Protection Man         | <all addresses="" ip=""></all> |
|                                      |                                |
|                                      |                                |
|                                      |                                |
|                                      | Address                        |
|                                      |                                |
|                                      |                                |
|                                      |                                |
|                                      | Cancel Apply                   |
|                                      | Cancer Apply                   |

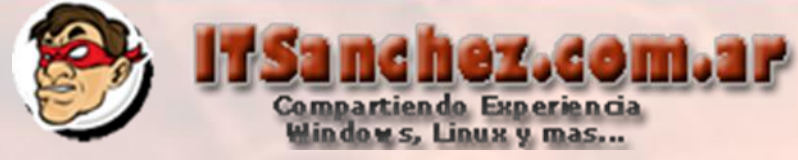

# Validamos en la solapa **TO** que el trafico se envie al la IP DMZ Correspondiente **10.1.0.2 EDGE -> OK**

| y | ync - EDGE Properties                                                |
|---|----------------------------------------------------------------------|
|   | General Action Traffic From To Networks Schedule                     |
|   | Specify the network address of the server to publish:                |
|   | 10.1.0.2 Browse                                                      |
|   | Requests for the published server                                    |
|   | Specify how Forefront TMG forwards requests to the published server: |
|   | C Requests appear to come from the Forefront TMG computer            |
|   | Requests appear to come from the original client                     |
|   |                                                                      |
|   |                                                                      |
|   | OK Canad L Apply                                                     |
|   | Cancel Apply                                                         |

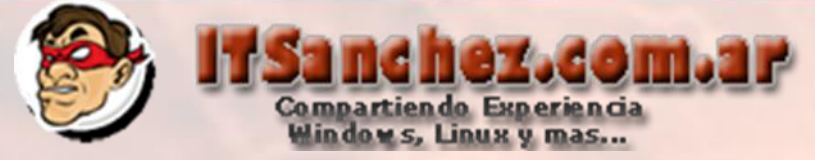

Regla Lync WEBCONF, es igual a la de reverse proxy con otra IP Publica

| 3 1   | Lync - WEBCONF | 🧭 Allow    | 🛄 нтте |
|-------|----------------|------------|--------|
|       | Luna EDCE      | Properties |        |
|       | 2 Lync - EDGE  | Delete     | ync    |
| [8] 3 | Exchange - OWA |            | TTF    |

Vemos las propiedades (**Properties**) en la solapa **Traffic** al crear la regla ponemos New y la configuramos igual que en la próxima pantalla

| Constitutes Toffic Law IT. INcontain Constant       |  |  |  |  |
|-----------------------------------------------------|--|--|--|--|
| General Action Hallic From To Networks Schedule     |  |  |  |  |
| Allow network traffic using the following protocol: |  |  |  |  |
| HTTPS Server   Properties                           |  |  |  |  |
| Filtering                                           |  |  |  |  |
| Ports                                               |  |  |  |  |
| New                                                 |  |  |  |  |
| New                                                 |  |  |  |  |

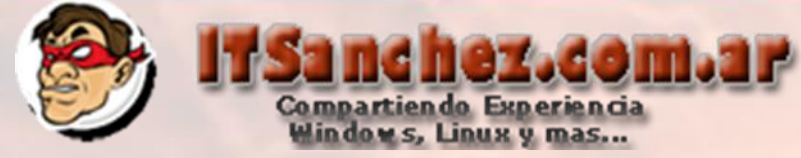

# Validamos en la solapa **TO** que el trafico se envie al la IP DMZ Correspondiente **10.1.0.3 WEBCONF**

| Lync - WEBCONF Properties                                               | × |
|-------------------------------------------------------------------------|---|
| General Action Traffic From To Networks Schedule                        |   |
| Specify the network address of the server to publish:                   |   |
| 10 . 1 . 0 . 3 Browse                                                   |   |
| Requests for the published server                                       |   |
| Specify how Forefront TMG forwards requests to the published<br>server: |   |
| C Requests appear to come from the Forefront TMG computer               |   |
| Requests appear to come from the original client                        |   |
|                                                                         |   |
|                                                                         |   |
| OK Cancel Apply                                                         |   |

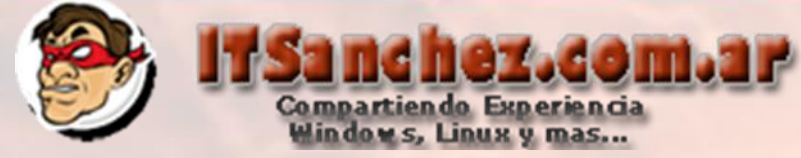

# Validamos en la solapa **TO** que el trafico se envie al la IP DMZ Correspondiente **10.1.0.3 WEBCONF**

| Lync - WEBCONF Properties                                               | × |  |  |
|-------------------------------------------------------------------------|---|--|--|
| General Action Traffic From To Networks Schedule                        |   |  |  |
| Specify the network address of the server to publish:                   |   |  |  |
| 10 . 1 . 0 . 3 Browse                                                   |   |  |  |
| Requests for the published server                                       |   |  |  |
| Specify how Forefront TMG forwards requests to the published<br>server: |   |  |  |
| C Requests appear to come from the Forefront TMG computer               |   |  |  |
| Requests appear to come from the original client                        |   |  |  |
|                                                                         |   |  |  |
|                                                                         |   |  |  |
| OK Cancel Apply                                                         |   |  |  |

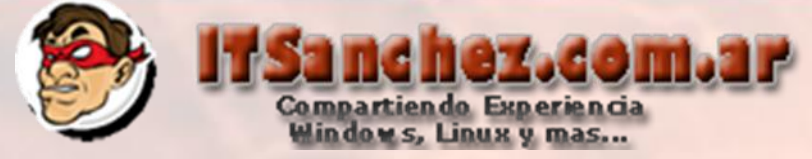

Validamos en la solapa Networks la IP Publica Correspondiente 192.168.199.21 WEBCONF

| Lync - WEBCONF Properties            | ×                              |  |  |
|--------------------------------------|--------------------------------|--|--|
| General Action Traffic From To       | Networks Schedule              |  |  |
|                                      |                                |  |  |
| Selected networks for this listener: |                                |  |  |
| Name                                 | Felected IPs                   |  |  |
| 🗹 🌑 External                         | 192.168.199.21                 |  |  |
| 🗖 📥 Internal                         | <all addresses="" ip=""></all> |  |  |
|                                      | <all addresses="" ip=""></all> |  |  |
| Perimeter                            | <all addresses="" ip=""></all> |  |  |
|                                      | <all addresses="" ip=""></all> |  |  |
| All Networks (and Local              | <all addresses="" ip=""></all> |  |  |
| All Protected Networks               | <all addresses="" ip=""></all> |  |  |
| 🗖 🄹 Forefront Protection Man         | <all addresses="" ip=""></all> |  |  |
|                                      |                                |  |  |
|                                      |                                |  |  |
|                                      |                                |  |  |
|                                      | Address                        |  |  |
|                                      | Address                        |  |  |
|                                      |                                |  |  |
|                                      |                                |  |  |
|                                      |                                |  |  |
| ОК                                   | Cancel Apply                   |  |  |
|                                      |                                |  |  |

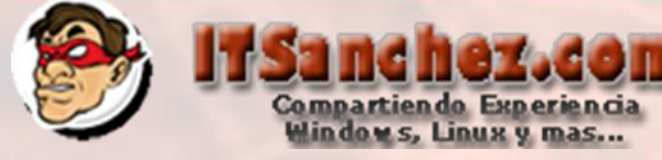

Regla Lync AV, es la que requiere mas puertos y veremos su configuración en detalle

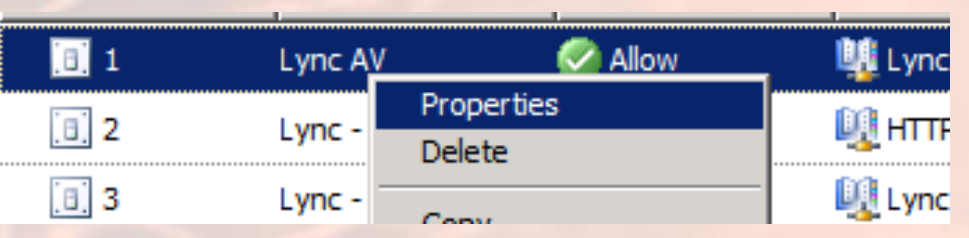

Vemos las propiedades (Properties) en la solapa Traffic al crear la regla ponemos New y la configuramos igual que en la próxima pantalla

| General Action Traffic From To Networks Schedule    |  |
|-----------------------------------------------------|--|
| Allow network traffic using the following protocol: |  |
| Lync AV   Properties                                |  |
| Filtering                                           |  |
| Ports                                               |  |
| New                                                 |  |
|                                                     |  |
|                                                     |  |

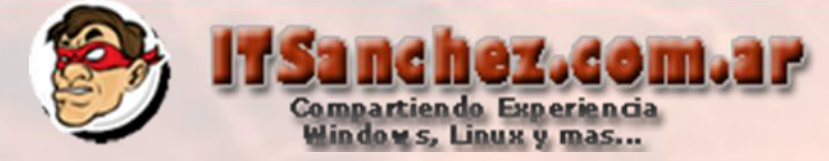

# Validamos los puertos utilizados por Lync

| Lync AV Properti                       | ies           |           | ×          |  |
|----------------------------------------|---------------|-----------|------------|--|
| General Param                          | eters         |           |            |  |
|                                        |               |           | [          |  |
| Primary Conne                          | ctions        |           |            |  |
| Port Range                             | Protocol Type | Direction | Add        |  |
| 443                                    | TCP           | Inbound   | Edit       |  |
| 50000-59999                            |               | Indound   |            |  |
| 30000-3333                             |               | Receive   | Remove     |  |
| Secondary Cor                          | prections     |           |            |  |
| Secondary Cor                          | inections     |           | (          |  |
| Port Range                             | Protocol Type | Direction | Add        |  |
|                                        |               |           | Edit       |  |
|                                        |               |           | Remove     |  |
|                                        |               |           | - INDINGYO |  |
| - Application Filt                     |               |           |            |  |
| Application Flit                       | ers           |           | -          |  |
| DNS Filter                             | DNS Filter    |           |            |  |
| FTP Access Filter                      |               |           |            |  |
|                                        |               |           |            |  |
| Show only selected application filters |               |           |            |  |
|                                        |               |           |            |  |
|                                        | Г             | OK Cano   | el Apply   |  |
|                                        | _             |           |            |  |

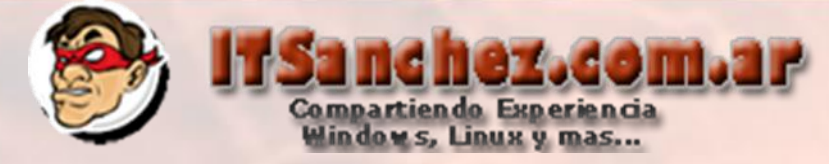

En la solapa **To** configuramos la IP DMZ correspondiente a **Lync AV 10.1.0.4** 

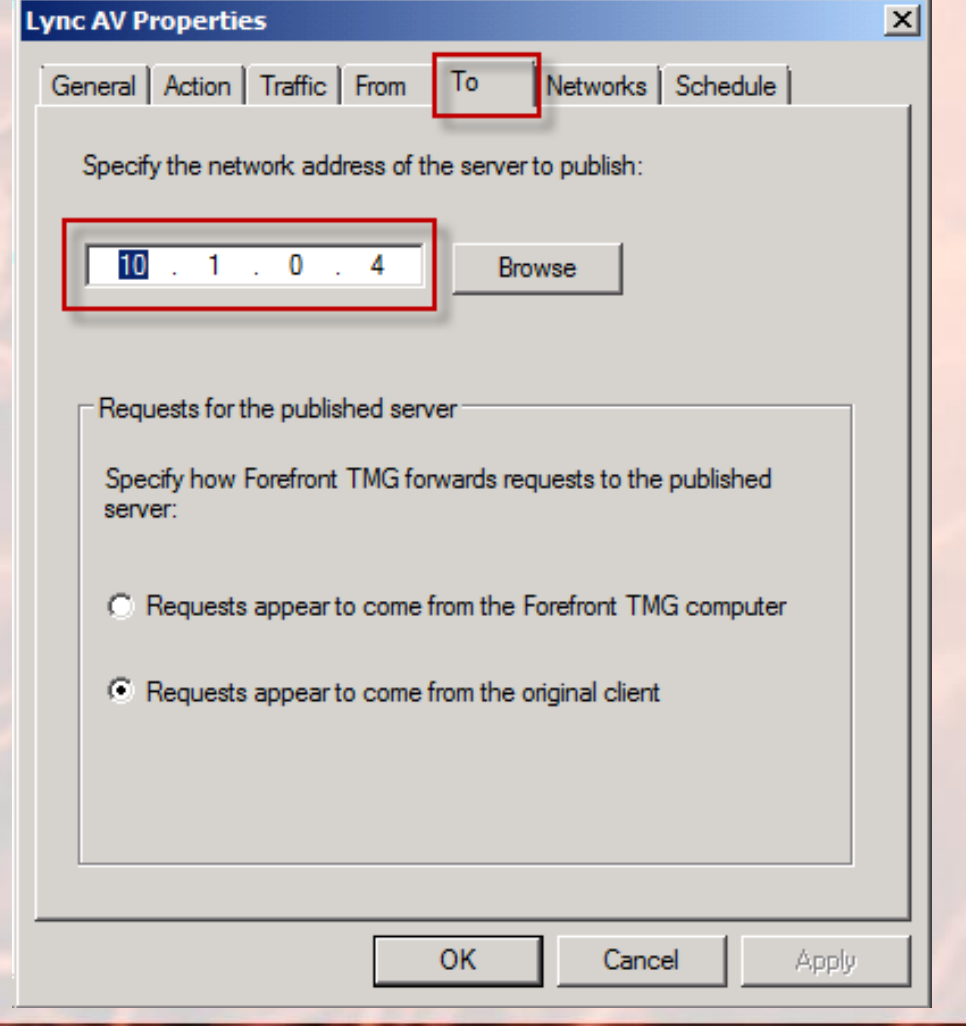

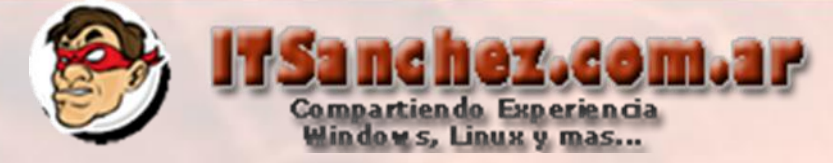

En la solapa Networks configuramos la IP Publica correspondiente a Lync AV 192.168.199.22

| Lync AV Properties                                                                       | ×                                                                                                    |  |  |  |
|------------------------------------------------------------------------------------------|----------------------------------------------------------------------------------------------------|--|--|--|
| General Action Traffic From To Networks Schedule<br>Selected networks for this listener: |                                                                                                    |  |  |  |
| Name                                                                                     | Selected IPs<br>192.168.199.22<br><all addresses="" ip=""><br/><all addresses="" ip=""><br/><all addresses="" ip=""><br/><all addresses="" ip=""><br/><all addresses="" ip=""><br/><all addresses="" ip=""><br/><all addresses="" ip=""><br/><all addresses="" ip=""><br/><all addresses="" ip=""><br/><all addresses="" ip=""></all></all></all></all></all></all></all></all></all></all> |  |  |  |
|                                                                                          | Address                                                                                                    |  |  |  |

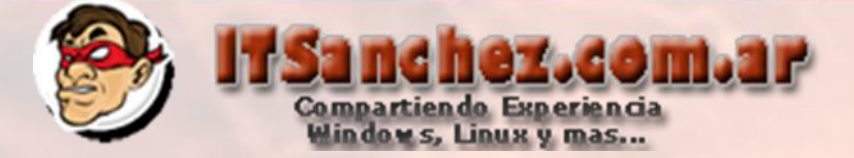

Con esta configuración los clientes de Lync, pueden conectarse si se importa el certificado de la RootCA Privada utilizada en la configuración para terminar con todas las funcionalidades y permitir federar con mensajería publica se deben comprar 2 certificados SAN Públicos (EDGE, Reverse Proxy)

| 0 📑 🤊 🖃                                                                                                    | Bandeja de entrada - gsanchez@itsan                             | 📕 Microsoft Lync                                                                                                    |  |
|----------------------------------------------------------------------------------------------------|-----------------------------------------------------------------|----------------------------------------------------------------------------------------------------|--|
| File Home Send / R                                                                                                    | eceive Folder View                                              | What's happening today?                                                                                                    |  |
| <ul> <li>✓ Favorites</li> <li>✓ Bandeja de entrada</li> <li>✓ Correo sin leer</li> <li>✓ Elementos enviados</li> <li>✓ Elementos eliminados</li> </ul> | Search Bandeja de entrada (Ctrl+E)<br>Arrange By: Date<br>Today | Guillermo Sanchez<br>Available *<br>Set Your Location *                                                                                    |  |
| <ul> <li>✓ gsanchez@itsanchez.com.ai</li> <li>☑ Bandeja de entrada</li> <li>☑ Borradores</li> </ul>                                                    | Guillermo Sanchez<br>Prueba Nuevo Grupo Todos                   | Find a contact or dial a number     Image: Contact or dial a number       Groups     Status     Relationship                               |  |
| <ul> <li>Elementos enviados</li> <li>Elementos eliminados</li> <li>Bandeja de salida</li> </ul>                                                        |                                                                 | <ul> <li>Frequent Contacts</li> <li>Frequent contacts are automatically added to this</li> <li>All Contacts (0/2)</li> <li>Call</li> </ul> |  |
| Conversation History  Correo no deseado  RSS Feeds                                                                                                    | Prueba Nuevo Grupo Todos<br>Guillermo Sanchez                   | LyncUser01 - Offline                                                                                                    |  |
| Espero les sea de utilidad!!                                                                                                    |                                                                 |                                                                                                    |  |

Saludos

Guillermo Sanchez

gsanchez@itsanchez.com.ar